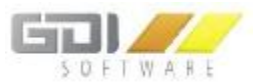

## Erweitern der Stammdatenfelder "KUNDEN" in der Mahntabelle

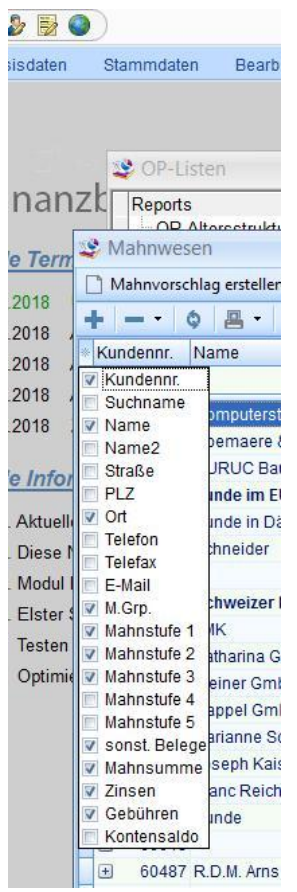

-

-

Die Anzeige der gewünschten Spalten mit Angaben aus dem Kundenstamm kann über das Sternchen (links neben der Spaltenüberschrift "Kundennr.") geöffnet und verändert werden.

Je nachdem, welche Spalten ausgewählt werden, verändert sich die Darstellung der Mahntabelle.

Die Standard-Auswahl enthält die Kundenstammdaten, die beim Erstellen des Mahnvorschlages in die Datenbank-Tabelle MAHNUNG4 übernommen werden.

Um diese Auswahl zu erweitern und weitere Felder aus dem Kundenstamm – eventuell sogar eigene Zusatzfelder – einzufügen und für Sortierung und Filterung der Mahntabelle heranzuziehen, ist wie folgt vorzugehen:

- Klick auf das Rad und Öffnen des Designers
- Objektname (hier gibt es nur einen GR\_MAHN auswählen
- Auf "Designen" klicken

Es öffnet sich die Maske "Gridproperty".

| 🗋 Mahnvorschlag erstellen 🛛 🔗 Mahnungen versend |                   | n 🔄 Mahnlauf zurücksetzen |          |  |
|-------------------------------------------------|-------------------|---------------------------|----------|--|
| + - · 0 2 · R                                   | 📤 🔹 🔓 🗶 Filter lö | öschen 🐐 🕴 Fehlende Da    | iten 🕶 🔯 |  |
| Kundennr. Name Ort                              |                   |                           |          |  |
|                                                 |                   |                           |          |  |
| 🗳 Designer : Mahnwesen                          |                   | - =                       | ×        |  |
| 🔅 <u>D</u> esignen 📲 Speichern unt              | ter               | 된 Schließ                 | en       |  |
| Objektname                                      | Тур               |                           |          |  |
|                                                 | TexGrid           |                           |          |  |

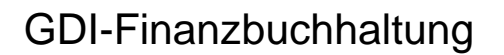

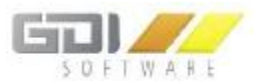

Wählen Sie bei "Typ" die Bearbeitung der "Spalten" aus und klicken Sie dann auf "Spalte hinzufügen".

| COL_Kundennr: TcxGridDBC | olumn                      | Art  | Name                 | Тур               |
|--------------------------|----------------------------|------|----------------------|-------------------|
| AlternateCaption         |                            | V    | Kundennr. (KUNDENNR) | Grid              |
| BestFitMaxWidth          | 0                          | V    | Suchname (SUCHNAME)  | Spolton           |
| Caption                  | Kundennr.                  | V    | Name (NAME1)         | Copartering       |
| DataBinding              | (TcxGridItemDBDataBinding) | V    | Name2 (NAME2)        | O Felder          |
| DateTimeGrouping         | dtgDefault                 | V    | Straße (STRASSE)     | - V               |
| FakeComponentLink1       |                            | V    | PLZ (PLZ)            | Spalte hinzufügen |
| FakeComponentLink2       |                            | V    | Ort (ORT)            |                   |
| FakeComponentLink3       |                            | V    | Telefon (TELEFON)    | Löschen           |
| FooterAlignmentHorz      | taRightJustify             | V    | Telefax (TELEFAX)    |                   |
| GroupIndex               | -1                         | V    | E-Mail (EMAIL)       | Alles Löschen     |
| GroupSummaryAlignment    | taRightJustify             | V    | M.Grp. (MAHNGRP)     |                   |
|                          |                            | [12] | Mohnetufo 1 (A1)     |                   |

Die Anzeige der Spalten wird um eine Zeile erweitert.

Öffnen Sie links den Punkt "DataBinding" und wählen Sie dort das gewünschte Tabellenfeld aus den Kundenstammdaten aus. Es werden auch eigene Zusatzfelder angezeigt.

| GR_VKundencxGridDBColumn1: TcxGridDBColumn |                            | Art    | Name               | Typ                  |                   |
|--------------------------------------------|----------------------------|--------|--------------------|----------------------|-------------------|
| AlternateCaption                           |                            |        | V                  | Kundennr. (KUNDENNR) | C Grid            |
| BestFitMaxWidth                            | 0                          |        | V                  | Suchname (SUCHNAME)  | Chalten           |
| Caption                                    |                            |        | V                  | Name (NAME1)         | Spatter           |
| DataBinding                                | (TcxGridItemDBDataBinding) |        | V                  | Name2 (NAME2)        | C Felder          |
| FieldName                                  |                            | -      | V                  | Straße (STRASSE)     |                   |
| ValueType                                  | KUNDENNR                   |        | V                  | PLZ (PLZ)            | Spalte hinzufügen |
| DateTimeGrouping                           | ADRESSGRP                  |        | V                  | Ort (ORT)            |                   |
| FakeComponentLink1                         | NAME1                      |        | V                  | Telefon (TELEFON)    | Löschen           |
| FakeComponentLink2                         | NAME2                      |        | V                  | Telefax (TELEFAX)    |                   |
| FakeComponentLink3                         | NAME3                      |        | V                  | E-Mail (EMAIL)       | Alles Löschen     |
| FooterAlignmentHorz                        | STRASSE                    | -      | V                  | M.Grp. (MAHNGRP)     |                   |
| GroupIndex                                 | -1                         | 1.82.0 | V                  | Mahnstufe 1 (A1)     |                   |
| GroupSummaryAlignment                      | taLeftJustify              |        | V                  | Mahnstufe 2 (A2)     |                   |
| HeaderAlignmentHorz                        | taLeftJustify              |        | V                  | Mahnstufe 3 (A3)     |                   |
| HeaderAlignmentVert                        | vaCenter                   |        | V                  | Mahnstufe 4 (A4)     |                   |
| HeaderGlyph                                | (None)                     |        | V                  | Mahnstufe 5 (A5)     |                   |
| HeaderGlyphAlignmentHc taLeftJustify       |                            | . V    | sonst. Belege (A0) |                      |                   |
| HeaderGlyphAlignmentVe                     | vaCenter                   |        |                    | Mahnsumme (A6)       |                   |
| HeaderHint                                 |                            |        | V                  | Zinsen (A8)          |                   |
| HeaderImageIndex                           | -1                         |        | V                  | Gebühren (A9)        |                   |
| Layoutitem                                 |                            |        | V                  | Kontensaldo (A7)     |                   |
| MinWidth                                   | 20                         |        | V                  | DKZ (DKZ)            |                   |
| Name                                       | GR_VKundencxGridDBColumn1  |        | 8                  | 0                    |                   |
| Options                                    | (TcxGridColumnOptions)     |        |                    |                      |                   |

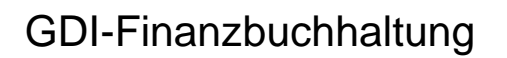

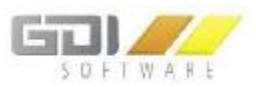

| GR_VKundencxGridDBColumn1: TcxGridDBColumn |                            | Art Name |                      | Тур               |  |
|--------------------------------------------|----------------------------|----------|----------------------|-------------------|--|
| AlternateCaption                           |                            |          | Kundennr. (KUNDENNR) | G Grid            |  |
| BestFitMaxWidth                            | 0                          | V        | Suchname (SUCHNAME)  | Spolton           |  |
| Caption                                    | Info                       |          | Name (NAME1)         | Spallen           |  |
| DataBinding                                | (TcxGridItemDBDataBinding) | V        | Name2 (NAME2)        | © Felder          |  |
| FieldName                                  | ZUSATZ1                    | V        | Straße (STRASSE)     |                   |  |
| ValueType                                  | String                     | V        | PLZ (PLZ)            | Spalte hinzufügen |  |
| DateTimeGrouping                           | dtgDefault                 | V        | Ort (ORT)            |                   |  |
| FakeComponentLink1                         |                            | V        | Telefon (TELEFON)    | Löschen           |  |
| FakeComponentLink2                         |                            | V        | Telefax (TELEFAX)    |                   |  |
| FakeComponentLink3                         |                            | V        | E-Mail (EMAIL)       | Alles Löschen     |  |
| FooterAlignmentHorz                        | taLeftJustify              | V        | M.Grp. (MAHNGRP)     |                   |  |
| GroupIndex                                 | -1                         | V        | Mahnstufe 1 (A1)     |                   |  |
| GroupSummaryAlignment                      | taLeftJustify              | V        | Mahnstufe 2 (A2)     |                   |  |
| HeaderAlignmentHorz                        | taLeftJustify              | V        | Mahnstufe 3 (A3)     |                   |  |
| HeaderAlignmentVert                        | vaCenter                   | V        | Mahnstufe 4 (A4)     |                   |  |
| HeaderGlyph                                | (None)                     | V        | Mahnstufe 5 (A5)     |                   |  |
| HeaderGlyphAlignmentHc                     | taLeftJustify              | . 🔽      | sonst. Belege (A0)   |                   |  |
| HeaderGlyphAlignmentVe                     | vaCenter                   | V        | Mahnsumme (A6)       |                   |  |
| HeaderHint                                 |                            |          | Zinsen (A8)          |                   |  |
| HeaderImageIndex                           | -1                         | V        | Gebühren (A9)        |                   |  |
| Layoutitem                                 |                            | V        | Kontensaldo (A7)     |                   |  |
| MinWidth                                   | 20                         | V        | DKZ (DKZ)            |                   |  |
| Name                                       | GR VKundencxGridDBColumn1  |          | Info (ZUSATZ1)       |                   |  |

Das gewünschte Feld auswählen, bei "Caption" den Spaltennamen für die Anzeige eintragen.

Maske schließen und die Speicherfunktion in der Design-Maske auswählen (bedienerbezogen / allgemein / mandantenübergreifend).

| rm   | 1                 | Mahnw                | eser | 1      |  |  |  |  |
|------|-------------------|----------------------|------|--------|--|--|--|--|
|      | Mahnvorschlag ers |                      |      |        |  |  |  |  |
|      | +                 |                      | Ģ    |        |  |  |  |  |
|      | * Kı              | undennr.             | N    | ame    |  |  |  |  |
|      | V K               | undenn               | r.   |        |  |  |  |  |
|      | E 9               | Suchnam              | e    | ompu   |  |  |  |  |
| 1    |                   | lame2                |      | pema   |  |  |  |  |
| FOI  |                   | straße               |      | JRU    |  |  |  |  |
| 01   | E F               | LZ                   |      | inde   |  |  |  |  |
| elle | VC                | Ort                  |      | inde   |  |  |  |  |
| e l  |                   | eleton               |      | chnei  |  |  |  |  |
| ul I | E                 | -Mail                |      | - 15   |  |  |  |  |
| er : | VN                | I.Grp.               |      | chwe   |  |  |  |  |
| on   | V                 | lahnstuf             | e 1  | IK     |  |  |  |  |
| en   | VN                | lahnstuf             | e 2  | athari |  |  |  |  |
| mie  | VN                | lahnstuf             | e 3  | einer  |  |  |  |  |
|      |                   | lahnstuf<br>Iohnetuf | e 4  | appel  |  |  |  |  |
|      | VS                | onst. Be             | lege | arianı |  |  |  |  |
|      | VN                | lahnsum              | nme  | seph   |  |  |  |  |
|      | V Z               | insen                |      | anc F  |  |  |  |  |
|      | ▼ 0               | Gebührer             | 1    | inde   |  |  |  |  |
|      | K                 | Contensa             | ldo  |        |  |  |  |  |
|      |                   | 0040                 |      | D.M.   |  |  |  |  |

Neu eingefügte Felder werden in der Tabellenauswahl angezeigt und können dort wie die anderen Felder für die Anzeige ausgewählt werden.